紙本公文列印會辦單位簽核單流程

1. 紙本公文選定決行層級後確認要會辦的相關單位

|                           | 保存年限:永久      |
|---------------------------|--------------|
| 簽 於 文書組                   | 日期:111年3月14日 |
| 主旨:電子公文系統測試<br>說明:        |              |
| - · 123<br>- ·            |              |
| 擬辨:                       |              |
| - 、 321<br>- 、            |              |
| (會辦單位)<br>第一層決行(校長或授權代理人) |              |

2. 點選【會辦單位】→出現對話框後,選擇需要會辦的其他單位

| pt -    | 行距 1.5 → 段落                    | ▲ 套印 → | 日期 - | 詞庫▼  | = [ | B | I | U | 5  | 顏色 - |
|---------|--------------------------------|--------|------|------|-----|---|---|---|----|------|
| *       | 會辦單位                           |        |      |      |     |   |   |   |    |      |
| 疑辨<br>一 | 如欲新增單位,<br>輸入後請按Ente<br>鍵,即可加入 | r      |      |      |     |   |   |   |    |      |
| 會辦單     | 會辦單位 🔻                         | :      |      |      |     | • |   |   |    | - 88 |
| 帛一層     | 會辦單位                           | -      |      |      |     |   |   | 1 |    | - 10 |
| I       |                                |        | 無    | 相關資料 |     |   |   |   |    |      |
|         |                                |        |      |      |     |   | 鄏 | 閉 | 確況 | ž    |
|         |                                |        |      |      |     |   |   |   |    |      |

| 會    | 辦單位                                          |   |
|------|----------------------------------------------|---|
| 如谷翰》 | 次新増單位・<br>入後請按Enter<br>・即可加入<br>?辦單位 ▼ : 秘書室 | • |
|      | 會辦單位                                         |   |
| Û    | 教務處                                          | * |
| Û    | 教務行政組                                        |   |
| m    | 谷全举路名                                        |   |
|      |                                              |   |

3. 按下確定後, 會辦單位出現在公文內文中

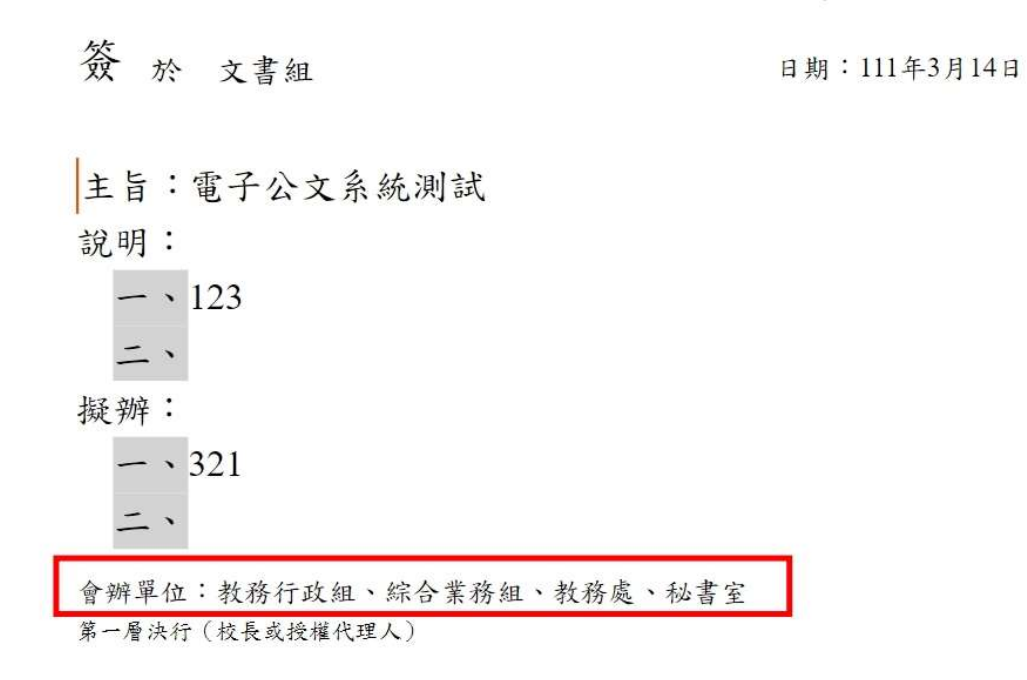

4. 點選【列印】功能,進入列印畫面

| 檔案處理 🖌 🖺 存檔                | □ 姜 簽辦流程圖 😋 設定流程 💊 附件 🔒 列印 🗞 附件歷程 🗉 雙欄視窗 🕐 關閉視窗                    |
|----------------------------|--------------------------------------------------------------------|
| ୦ C 108.5% <del>-</del> ବ୍ | Q │字級 12pt - 行距 1.5 - 段落 - 套印 - 日期 - 詞庫 - ☰ │ □ │ B / □ S ✓ 颜色 - × |
| + 新增 編輯                    | · • ` ; : ! ? () 「」 『』【】 <b>〈〉</b> # % & ~ + * × ÷ < …             |
| 稿 簽-簽1 ^                   | 保存年限:永久                                                            |
|                            | 簽於文書組 日期:111年3月14日                                                 |
|                            | 主旨:電子公文系統測試                                                        |
|                            | 說明:<br>- 、123                                                      |
|                            | <b>二</b> 、                                                         |
|                            | 擬辨:                                                                |
|                            | - • 321                                                            |
|                            | = `                                                                |
|                            | 會辦單位:教務行政組、綜合業務組、教務處、秘書室                                           |
|                            | 第一層決行(校長或授權代理人)                                                    |

## 5. 勾選【紙本簽核會辦單】,按下確定

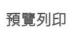

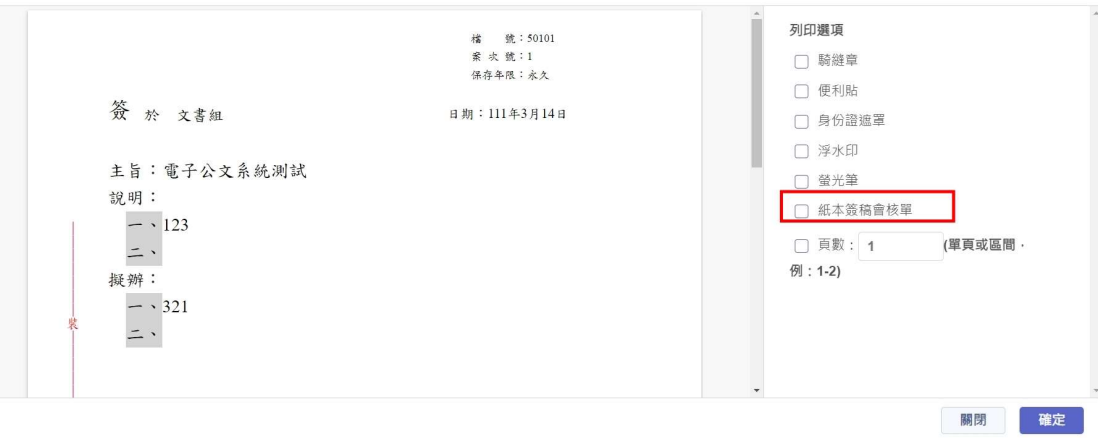

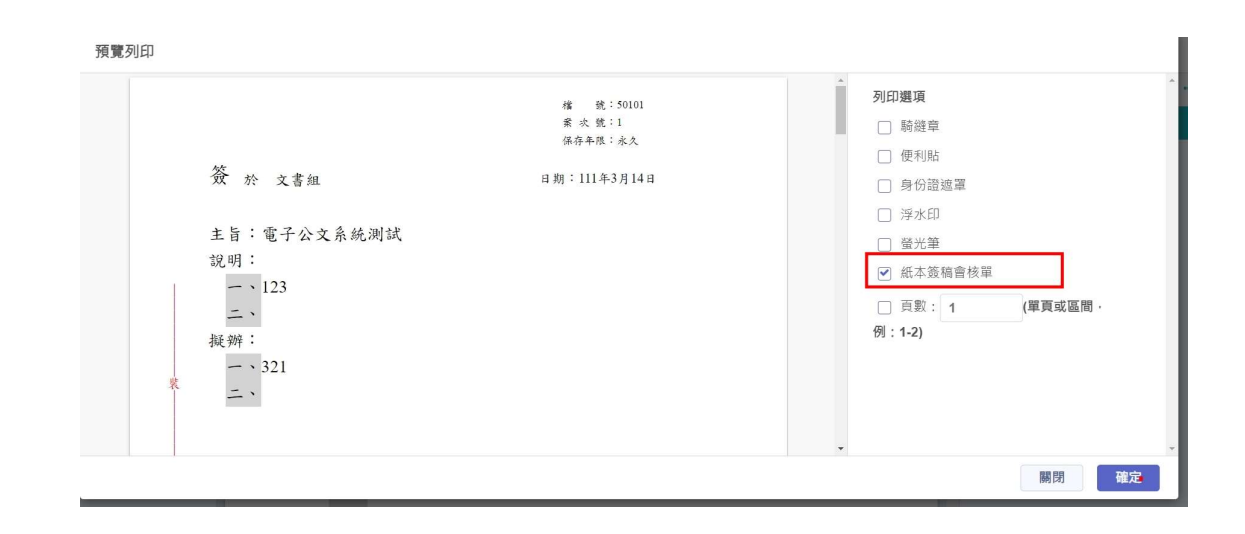

## 6. 確認一下預覽畫面後再印出

|      | 1/2 |       | 1142723 |   |    | XX 114 | E 1      | ~ 7        | DE |         |    |
|------|-----|-------|---------|---|----|--------|----------|------------|----|---------|----|
| 案情摘  | 要   | 電子公文系 | 統測試     |   |    |        |          |            |    |         |    |
| 主辦單  | 位   | Ż     | 文書組     |   | 收文 | 號      |          | 1110002541 |    |         |    |
| 受會單  | 位   | 會 核   | 意,      | L | 及  | 簽      | 幸        | 收會         | 11 | 11 年 18 | 手間 |
|      |     |       |         |   |    |        |          | 收          | 會  | 時       | 間  |
| 教務行政 | (組  |       |         |   |    |        | 23<br>11 | Ŷ          | 畢  | 時       | 問  |
|      |     |       |         |   |    |        | ļ        | 收          | Ŷ  | 時       | 間  |
| 综合業務 | 細   |       |         |   |    |        | 13<br>23 | 會          | 畢  | 時       | 問  |
|      |     |       |         |   |    |        | 2)<br>51 | 收          | 會  | 時       | 問  |
| 教務處  | i   |       |         |   |    |        | S        | ŵ          | 畢  | 時       | 周  |

第1頁,共2頁